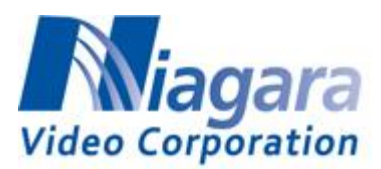

## How to Stream to Facebook with the B264 Encoders

The pre-requisites are:

- The encoder must have Internet access. This means that a default gateway must be configured for at least one of the streaming ports. The standalone versions (non-openGear) can stream to Facebook on their control interfaces as well; in this case, a default gateway in the control interface is also suitable.
- The encoder must have at least one DNS server configured. In all encoders, DNS can be configured in the **DNS** lower tab of the **Network** tab:

| Network        | Ć   | Encoder 1           | Ŷ            | Encoder 2   |
|----------------|-----|---------------------|--------------|-------------|
|                |     |                     |              | Ì           |
|                |     | DNS                 | Servers      |             |
| DNS Server 1   |     | 8.8.8.8             |              |             |
| DNS Server 2   |     | 8.8.4.4             |              |             |
|                | DNS | functionality is or | nly used for | RTMP output |
|                |     |                     |              |             |
|                |     |                     |              |             |
| Interfaces DNS |     |                     |              |             |

Additionally, for the standalone versions, DNS can also be configured in the **Control** tab.

The steps are:

1. Select the **Publishing Tools** link at the top of the Facebook page, this means that you need to first set up a "page" if you haven't done so:

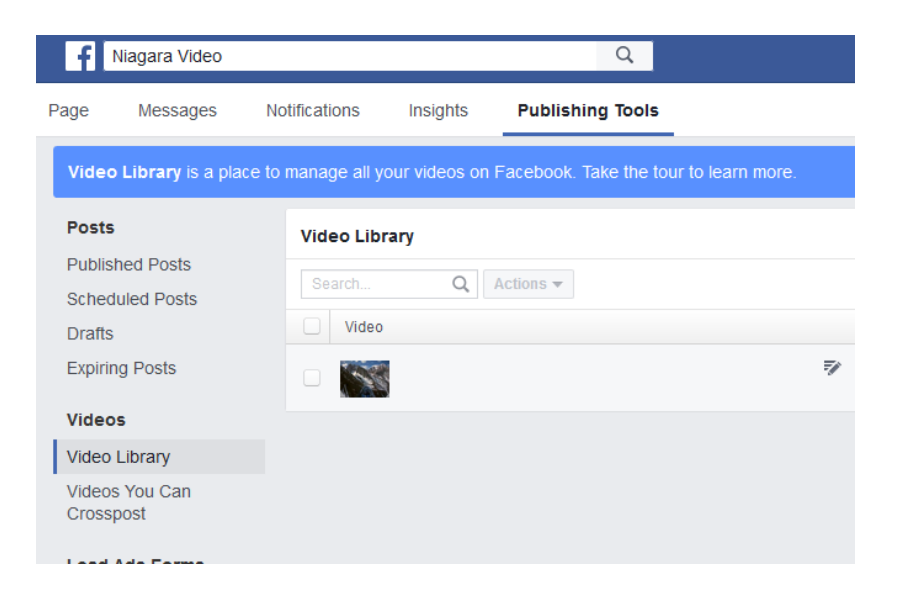

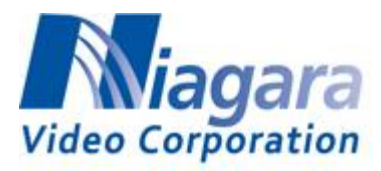

- 2. Select the Video Library link on the left:
- 3. Click on the **+Live** button at the right top:

| Page              | Messages                  | Notifications 2      | Insights      | Publishing Tools                    | Settings Help • |
|-------------------|---------------------------|----------------------|---------------|-------------------------------------|-----------------|
| Video             | <b>Library</b> is a place | e to manage all your | videos on Fac | ebook. Take the tour to learn more. | Start Tour 🛛 🗙  |
| Posts             | ;                         | Video Library        | ,             |                                     | + Live + Upload |
| Publis<br>Scheo   | hed Posts<br>Juled Posts  |                      |               | You don't have any videos.          |                 |
| Drafts<br>Expirir | ;<br>na Posts             |                      |               |                                     |                 |
| Video             | 5                         |                      |               |                                     |                 |
| Video             | Library                   |                      |               |                                     |                 |

4. The following window opens. The "stream key" is the "password" to access your Facebook live publishing point – it has been obscured below.

| Create Live Video                                                                                                    |                                       |  |  |  |  |
|----------------------------------------------------------------------------------------------------|---------------------------------------|--|--|--|--|
| This will create a live video, streamed directly from your professional video equipment or encoding software. This is not for creating live videos from your computer's webcam.                                                                      |                                       |  |  |  |  |
| Secure connection (SSL) A secure connection is better, but it may not work with all encoders.                                                                                                    |                                       |  |  |  |  |
| Depending on your streaming software, you will use either the Single Field or Separate Fields option below. Copy the contents of these text fields into your video streaming software's set-up fields. Learn more about live video                   |                                       |  |  |  |  |
| Single Field                                                                                                    |                                       |  |  |  |  |
| Server or Stream URL 🕖                                                                                                    | rtmp://rtmp-api.facebook.com:80/rtmp/ |  |  |  |  |
|                                                                                                    | OR                                    |  |  |  |  |
| Separate Fields                                                                                                    |                                       |  |  |  |  |
| Server URL Ø                                                                                                    | rtmp://rtmp-api.facebook.com:80/rtmp/ |  |  |  |  |
| Stream Key 👩                                                                                                    |                                       |  |  |  |  |
| Keep the Stream Key secret. Anyone can use them to stream video to your post. This stream key is valid for 7 days. Once you preview the video, you have up to 5 hours to go live. If you need more time, create a new stream key closer to the time. |                                       |  |  |  |  |
|                                                                                                    | Next                                  |  |  |  |  |

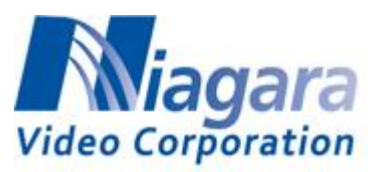

- 5. Encoding Parameters
  - Use progressive frames only
  - Maximum Resolution is 720p, 4 Mbps maximum bit rate, H.264 only
  - Audio should be set at 128 kbps, AAC only
- 6. Fill up the configuration of the encoder as follows:

| Output Protocol           | RTMP                                 |
|---------------------------|--------------------------------------|
| RTMP Protocol             | rtmp 🗸                               |
|                           | Primary Server                       |
| Primary Server            | rtmp-api.facebook.com                |
| Primary Network Interface | Any Ethernet 1 Ethernet 2            |
| Primary App               | rtmp                                 |
| Primary Server URL        | rtmp://rtmp-api.facebook.com:80/rtmp |
| Primary Stream            | copy_stream_key_here                 |
|                           | Backup Server                        |
| Backup Server             |                                      |
| Backup Network Interface  | Any Ethernet 1 Ethernet 2            |
| Backup App                |                                      |
| Backup Server URL         | Not configured                       |
| Backup Stream             |                                      |
|                           | Common Parameters                    |
| Port Selection            | 🔵 Use Default 💿 Specific Port        |
| Port                      | 80 💭                                 |
| Authentication            | 🔵 Yes 🔘 No                           |
| Connect                   | 🔘 Yes 🔵 No                           |

- The fields that need to be filled in are highlighted in red.
- Facebook does not offer a backup publishing point leave the **Backup Server** section empty.
- Copy the stream key from the previous page into the **Primary Stream** field.
- Click Apply.

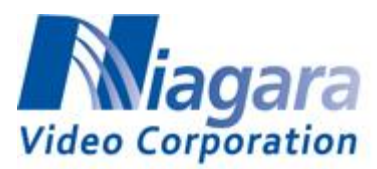

7. Go back to the Facebook screen and click on Next:

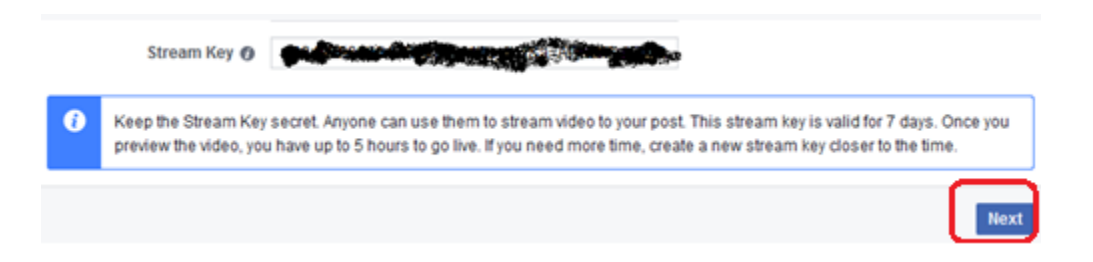

8. You should now see your video, if the encoder is running:

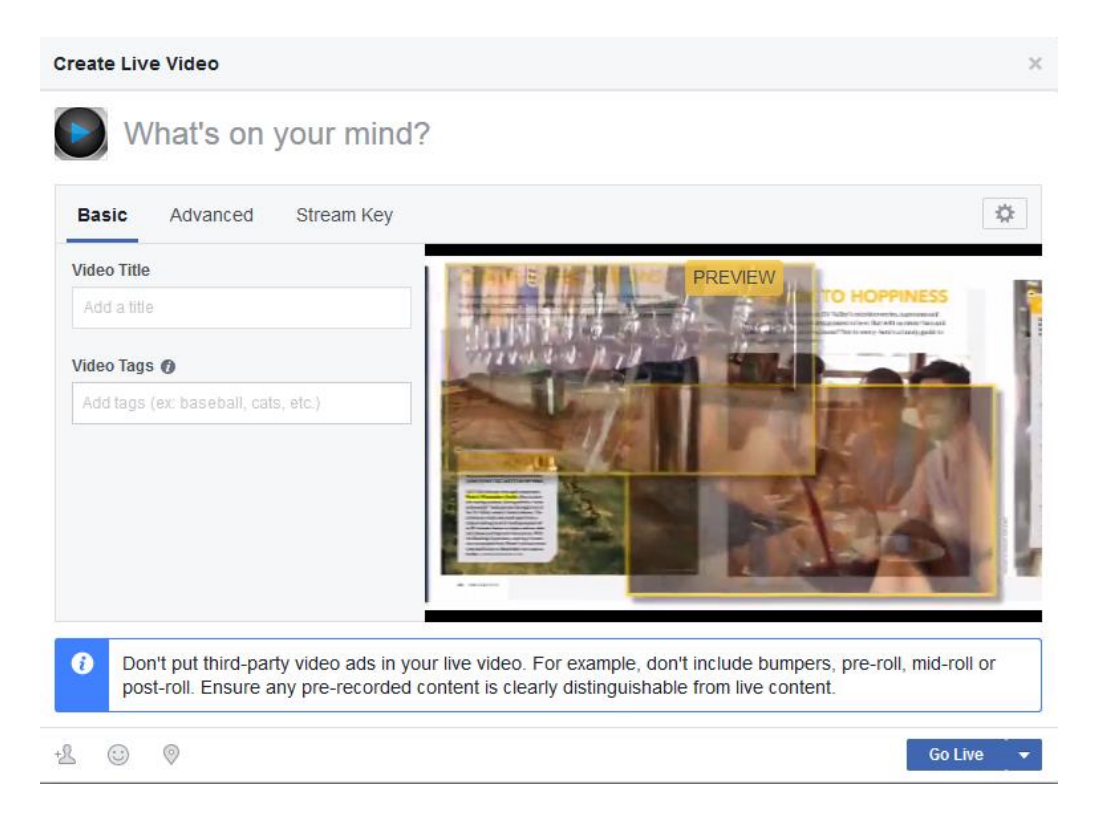

9. Click the **Go Live** button above.

IMPORTANT NOTE: The stream key changes every time you access this interface, and expires in 5 hours. If the stream key is no longer valid, the encoder will fail to connect. <u>Always</u> make sure that you are using the current stream key.